# **Building a Custom Malware Analysis Lab Environment**

(i) labs.sentinelone.com/building-a-custom-malware-analysis-lab-environment/ Marco Figueroa

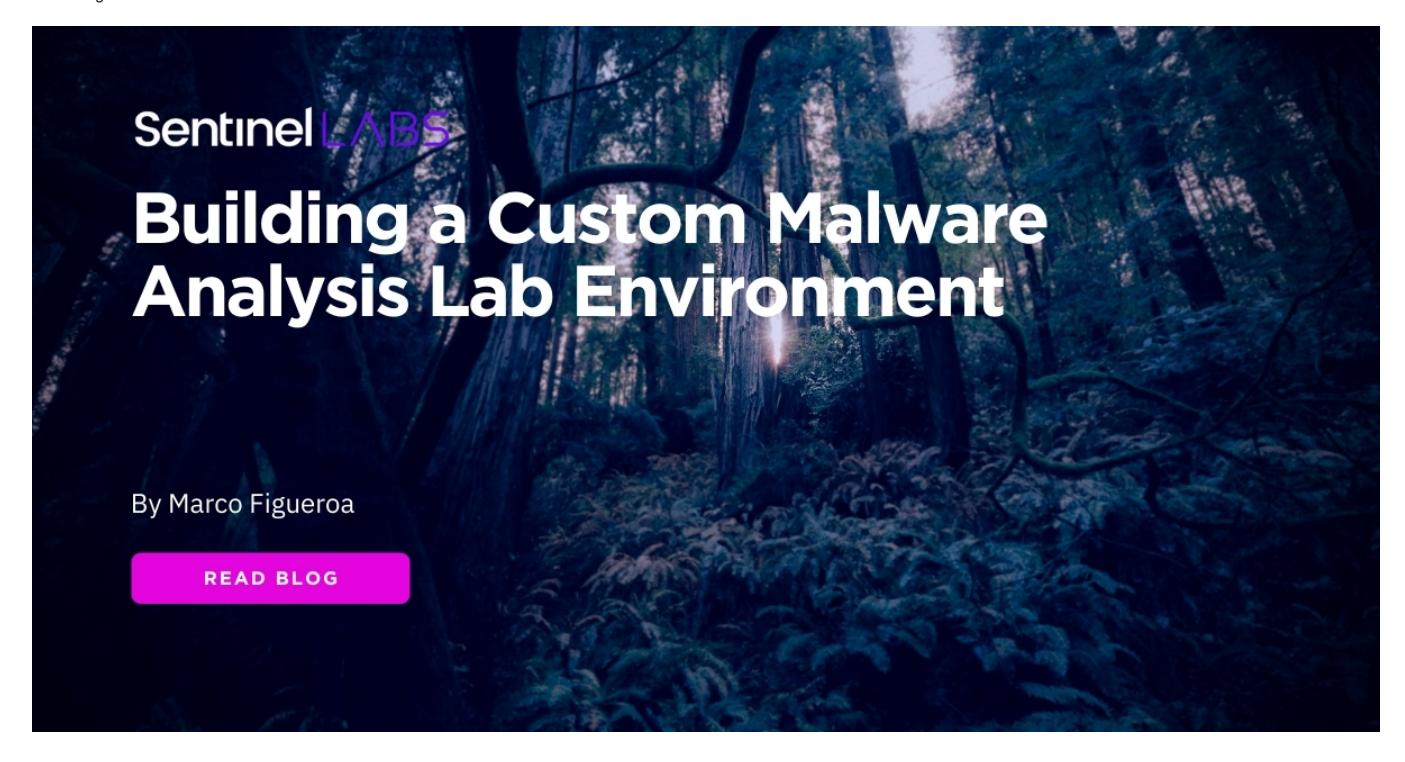

#### Introduction

Building the right <u>malware analysis</u> environment is the first step for every malware researcher. When all system configurations and software installations are complete, you're able to analyze and investigate malware properly. In this post, I wanted to share my own experiences and scripts to help ease the workload of setting up a malware environment to explore malicious software.

In this post, you will learn how to:

- 1. download, install and configure a free Windows 10 and a free REMnux Linux virtual machine
- 2. set up a virtual private network for communication between virtual machines
- 3. build a custom Windows malware environment with SentinelLabs RevCore Tools
- 4. learn how to capture network traffic from a Windows 10 virtual machine

#### **Installing Virtual Machines**

When running multiple virtual machines, the host operating system will begin slowing down, so it is critical to set each virtual machine's best requirements to optimize its performance. To set up the virtual machines in this post, I recommend that the Windows 10 virtual machine be set with the minimum requirements of two processor cores with 4GB of RAM and the Linux virtual machine with two processor cores with 2GB of RAM.

# **Downloading a Free Windows 10 Installation**

Microsoft provides a free virtual machine which is intended for testing IE and Edge web browsers. To download the Microsoft virtual machine go to <a href="https://developer.microsoft.com/en-us/microsoft-edge/tools/vms/">https://developer.microsoft.com/en-us/microsoft-edge/tools/vms/</a> and download the MSEdge on Windows 10 zip file and select your preferred VM platform, currently I'm using VM Fusion.

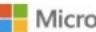

Home \ Tools \ VMs

# Virtual Machines

Test IE11 and Microsoft Edge Legacy using free Windows 10 virtual machines you download and manage locally

#### Select a download

| MSEdge on Win10 (x64) Stable 1809 | ~ |
|-----------------------------------|---|
| Choose a VM platform:             |   |
| VMware (Windows, Mac)             | ~ |

Defore installing, please note:

These virtual machines expire after 90 days. We recommend setting a snapshot when you first install the virtual machine which you can roll back to later. Mac users will need to use a tool that supports zip64, like The Unarchiver, to unzip the files. The password to your VM is "Passw0rd!"

#### View installation instructions

The Microsoft Software License Terms for the Microsoft Edge and IE VMs are included in the release notes and supersede any conflicting Windows license terms included in the VMs. By downloading and using this software, you agree to these license terms.

#### **Downloading REMnux Linux**

The next virtual machine we want to download is REMnux Linux. The REMnux distro is a Linux distribution based on Ubuntu. It has excellent tools for exploring network interactions for behavioral analysis and investigating system-level interactions of malware. To download REMnux go to https://docs.remnux.org/install-distro/get-virtual-appliance and download the Virtual Machine platform of your choice.

# Step 1: Download the Virtual Appliance File

The REMnux virtual appliance approximately 5 GB. It comes as the industry-standard OVA file, which you can import into your virtualization software.

Pick one OVA file to download: Unless you're using Oracle VM VirtualBox, get the general OVA file. If you're using VirtualBox, get the VirtualBox version.

| General OVA Link                 | VirtualBox OVA Link   |                            |     |
|----------------------------------|-----------------------|----------------------------|-----|
| Download the RE                  | Mnux general OVA file | from one of these locatior | ns: |
| United all in a                  | (primary)             |                            |     |
| <ul> <li>Uploadfiles.</li> </ul> | (printary)            |                            |     |

# Installing and Configuring a Private Isolated Custom Network

Creating an isolated, controlled network environment when analyzing malware is extremely important due to the level of interaction it gives you with malware. VMware Fusion gives you the capabilities to change key networking settings and add a virtual private network configuration to use for analysis between hosts. We will only add two virtual machines to this lab environment, but you can add many virtual machines to this network. The procedures to create this network is as follows:

- · Select the tab VMware Fusion->Preferences->Network; click the lock icon to make changes
- Select the "+" button which creates a vmnet# under the Custom section.
- Do not select the "Allow Virtual machines on this network to connect to external networks (using NAT)" option.
- Add a *Subnet IP*: I've entered 10.1.2.0
- Click Apply

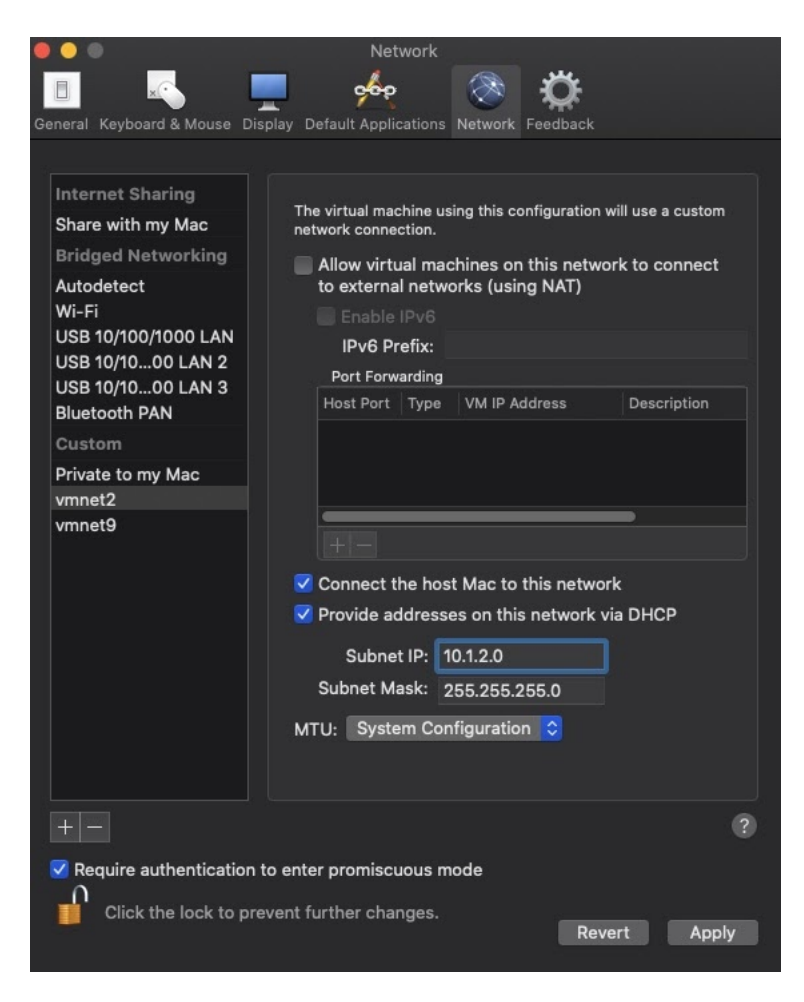

# Windows 10 Setup

Once you've created a custom network and both virtual machines have been downloaded, begin by unzipping the MSEdge Windows 10. Since I'm using VMware Fusion, I will go through how to import the virtual image; the process for importing the virtual machine with other platforms is similar.

Open up VMware Fusion and follow these steps:

- 1. After the zip has been unpacked enter the MSEdge-Win10-VMware folder.
- 2. Select in VMware Fusion File->Import MSEdge\_Win10\_VMware, hit Continue and save the Virtual Machine; it will take a few minutes to import the image.
- 3. Click on Customize Settings after the image has been imported.
- 4. Click into the Processors & Memory tab and confirm that the settings has two processor cores and the memory is 4096MB.
- 5. Before powering on the MSEdge Win10 virtual machine, take a snapshot and name it something like "VM Clean Import".
- 6. When starting the virtual machine, if prompted to upgrade the virtual machine to greater feature compatibility support, choose Upgrade.
- 7. The password to the virtual machine is Password!
- 8. Open the command prompt to activate the virtual machine, type slmgr.vbs /ato.
- 9. When prompted, install VMware's "Virtual Tools" and reboot.
- 10. Once the virtual machine has rebooted, complete login and immediately take a snapshot. Give it a descriptive name, such as "Activation and VM Tools Install" snapshot.

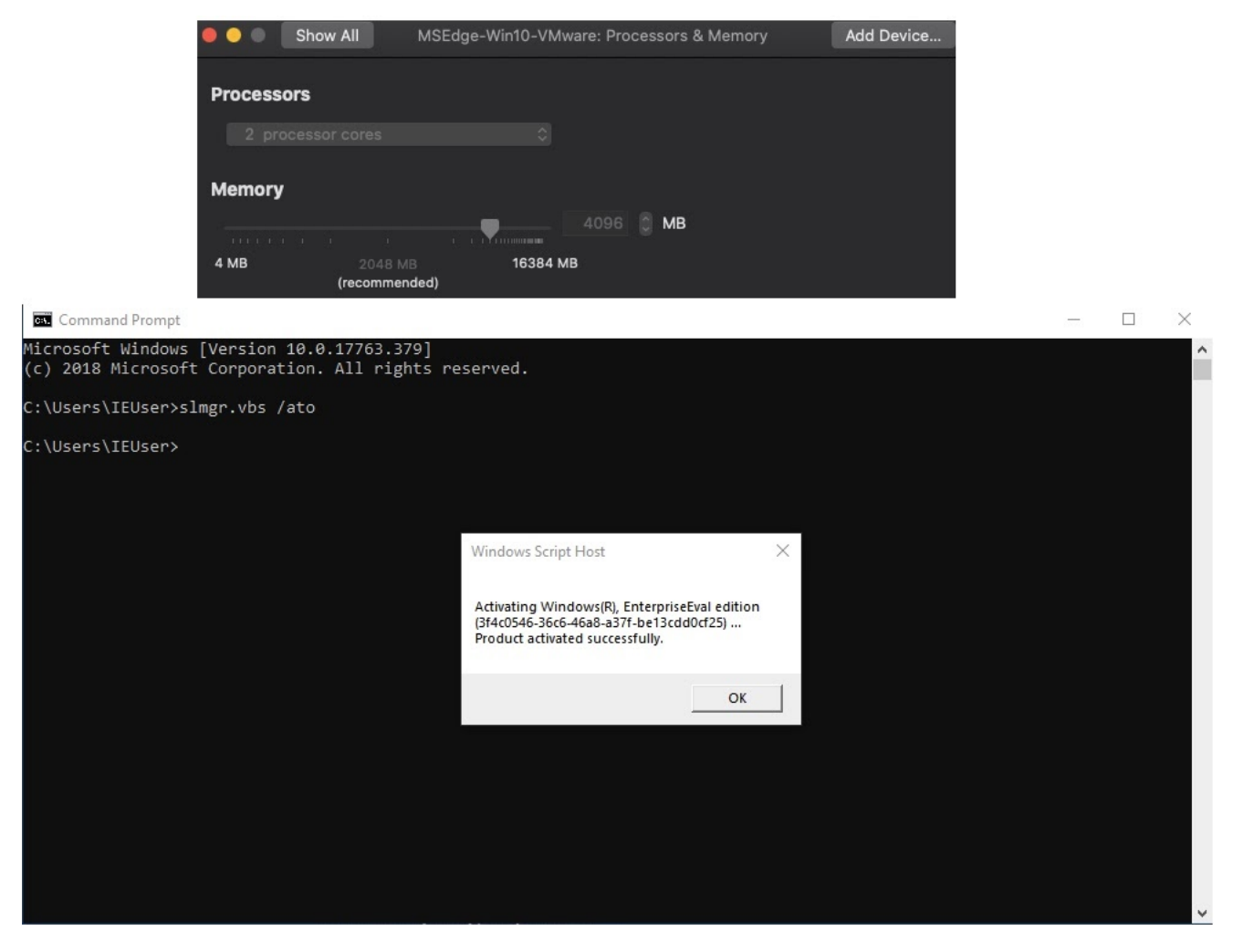

# **REMnux Setup**

The REMnux virtual machine downloads as an .ova file. I recommend you browse to <u>docs.REMnux.org</u> to confirm the hash of the downloaded OVA file.

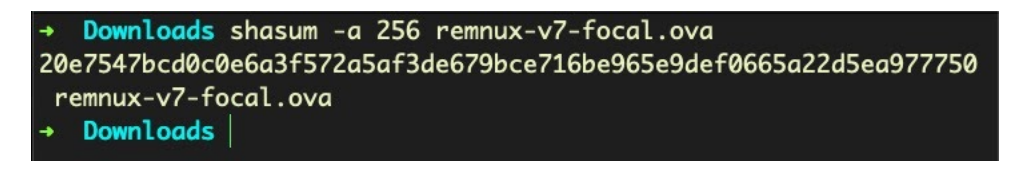

If you are using VirtualBox, you can just import REMnux, but if you are using VMware Fusion or VMware Workstation, follow these instructions to import the REMnux:

- 1. Select File->Import->Choose File... and select remnux-v7, hit Continue and then Save.
- 2. When the import is complete, click on Customize Settings.
- 3. Click into the **Processors & Memory** pane under *System Settings* and leave the settings with two processor cores; reduce the memory from 4096MB to 2048MB.
- 4. For the REMnux network configuration, the setup is slightly different. We want to add an additional network adapter. *Note*: There are multiple reasons why I configure this virtual machine this way. If I need to update or download other software having the network adapter configured saves me time; the second is if I want to allow malware callouts. Once the import is complete and you're in the "Settings" menu, select Network Adapter. The next step is to click Add Device... and select Network Adapter and Add.... Make sure the Share with my Mac radio button is set. Return to the main "Settings" panel and select Network Adapter 2. Click the vmnet2 radio button, then choose Show All to go back to Settings.
- 5. When starting the REMnux virtual machine, if prompted to upgrade the virtual machine to greater feature compatibility support, choose **Upgrade**.
- 6. Once REMnux boots, the credentials are: Username: remnux Password: malware.

7. I always change the password on my virtual machines:

```
    $passwd
UNIX password: malware
Enter new UNIX password: (your choice)
```

- 8. The next step is to configure the network settings. If you type ifconfig -a you should see two network adapters:
  - Select NAT for the first network adapter. The virtual machine will get an address on that network from the VMware virtual DHCP server. You can ping google to see if you have connectivity or open the Firefox browser and connect to any website to confirm that you have internet access. If you do not, then type this command in terminal: <a href="#sudo-dhclient-r">\$ sudo dhclient -r</a> This should allow you to fetch an IP.
  - 2. For the second adapter, ens37, type in this command: \$ sudo if config ens37 10.1.2.1 netmask 255.255.255.0

| remnux@remnux:~\$ ifconfig -a                                                                                            |
|----------------------------------------------------------------------------------------------------|
| ens33: flags=4163 <up,broadcast,running,multicast>                             mtu 1500</up,broadcast,running,multicast> |
| inet 172.16.66.131 netmask 255.255.255.0 broadcast 172.16.                                                               |
| inet6 fe80::20c:29ff:feac:a3f prefixlen 64 scopeid 0x20 <li< th=""></li<>                                                |
| ether 00:0c:29:ac:0a:3f txqueuelen 1000 (Ethernet)                                                                       |
| RX packets 9436 bytes 11631834 (11.6 MB)                                                                                 |
| RX errors 0 dropped 0 overruns 0 frame 0                                                                                 |
| TX packets 3245 bytes 351413 (351.4 KB)                                                                                  |
| TX errors 0 dropped 0 overruns 0 carrier 0 collisions 0                                                                  |
| ens37: flags=4163/UP_RPOADCAST_PUNNING_MULTICASTSmtu_1500                                                                |
| inet 10.1.2.1 netmask 255 255 255 0 hroadcast 10.1.2.255                                                                 |
| inet6 fe8020c.29ff.feac.a49 prefixlen 64 scopeid 0x20 <li< td=""></li<>                                                  |
| ether 00.0c.29.ac.0a.49 txqueuelen 1000 (Ethernet)                                                                       |
| RX packets 0 bytes 0 (0.0 B)                                                                                             |
| RX errors 0 dropped 0 overruns 0 frame 0                                                                                 |
| TX packets 7 bytes 586 (586.0 B)                                                                                         |
| TX errors 0 dropped 0 overruns 0 carrier 0 collisions 0                                                                  |
|                                                                                                    |
| lo: flags=73 <up,loopback,running> mtu 65536</up,loopback,running>                                                       |
| inet 127.0.0.1 netmask 255.0.0.0                                                                                         |
| inet6 ::1 prefixlen 128 scopeid 0x10 <host></host>                                                                       |
| loop txqueuelen 1000 (Local Loopback)                                                                                    |
| RX packets 469 bytes 52304 (52.3 KB)                                                                                     |
| RX errors 0 dropped 0 overruns 0 frame 0                                                                                 |
| TX packets 469 bytes 52304 (52.3 KB)                                                                                     |
| TX errors 0 dropped 0 overruns 0 carrier 0 collisions 0                                                                  |
|                                                                                                    |

9. Hit the "Snapshot" button and name it something like "Clean Snapshot".

10. Update and upgrade REMnux: \$ sudo apt-get update; sudo apt-get upgrade

#### Installing SentinelLabs RevCore Tools

One of the reasons I wanted to create a SentinelLabs VM Bare Bones malware analysis toolkit was that when installing FlareVM, I find it contains many tools that I do not use, and it takes a minimum of 40 minutes to install. I wanted to create a script of the core tools and system configurations that I need to be able to analyze malware.

Follow this procedure to instal SentinelLabs RevCore Tools on MSEdge WIndows 10:

- 1. Browse to the SentinelLabs RevCore Tools github page and download the zip.
- 2. Unzip it and drag the SentinelLabs\_RevCore\_Tools\_codeSnippet.ps1 script onto your desktop.
- 3. If you are using the free downloaded Windows 10 virtual machine that I've mentioned above go to Step 4; if you are using your own Windows virtual machine continue with these substeps:
  - 1. Instead of dragging just the <u>SentinelLabs\_RevCore\_Tools\_codeSnippet.ps1</u>, drag the entire folder onto your virtual machine desktop.
  - 2. Open the SentinelLabs\_RevCore\_Tools\_codeSnpippet.ps1 file and modify line 4 after -PackageName. You will modify the url and change it to the directory location on your desktop. E.g., 'https://raw.githubusercontent.com/SentineLabs/SentinelLabs\_RevCore\_Tools/master/SentinelLabs\_RevCore\_Tools.ps
    - to 'c:UsersyourUsernameDesktopSentinelLabs\_RevCore\_Tools-mainSentinelLabRevCoreTools.ps1' ;
  - 3. The final thing to do is to modify the SentinelLabsRevCoreTools.ps1. On lines 105-117, replace IEUser with the User profiles name you are using. Save all files and run the script. E.g.,

Install-ChocolateyShortcut -ShortcutFilePath "C:\Users\IEUser\Desktop\HxD.lnk" -TargetPath "C:\Program Files\HxD\HxD.exe"

Install-ChocolateyShortcut -ShortcutFilePath "C:\Users\YourUser Profile\Desktop\HxD.lnk" -TargetPath "C:\Program
Files\HxD\HxD.exe"

4. Go to Step 5.

4. In the Windows 10 search bar, type powershell, right click and run as administrator. Browse to the location of the SentinelLabs\_RevCore\_Tools\_codeSnippet.ps1 powershell script, then run the script: .SentinelLabs\_RevCore\_Tools\_codeSnippet.ps1. 5. The script will cause two automatic reboots, and you'll need to log in again with your user password after each. The first reboot will continue disabling various system services that could otherwise hinder your malware analysis and continue to install the core tools. After the second reboot, the script will finalize and confirm all of the configurations and installations. The installed tools and modified system configurations are listed below. Don't forget to take a snapshot when it's finished and you've reached the "Type ENTER to exit" point.

#### 1. Tools:

Checksum, 7zip, Process Explorer, Autoruns, TCPview, Sysmon, HxD, PEbear, PEStudio, PEsieve, Cmder, NXlog, X64dbg, X32dbg, Ollydbg, IDA-Free, Cutter, Ghidra, Openjdk11, Python3, PIP, PIP pefile, PIP YaraA tool that I frequently use is <u>Hiew</u>, Chocolatey does not have Hiew in its collection. My recommendation is to download and try out the free version, once you see the power of Hiew you should definitely purchase lifetime access because it is worth every penny.

#### 2. System Configuration:

Disabling – Bing Search, Game Bar Tips, Computer Restore, UAC, Update, Firewall, Windows Defender, Action Center Set Window Theme, Set Wallpaper, Create Shortcuts For Tools

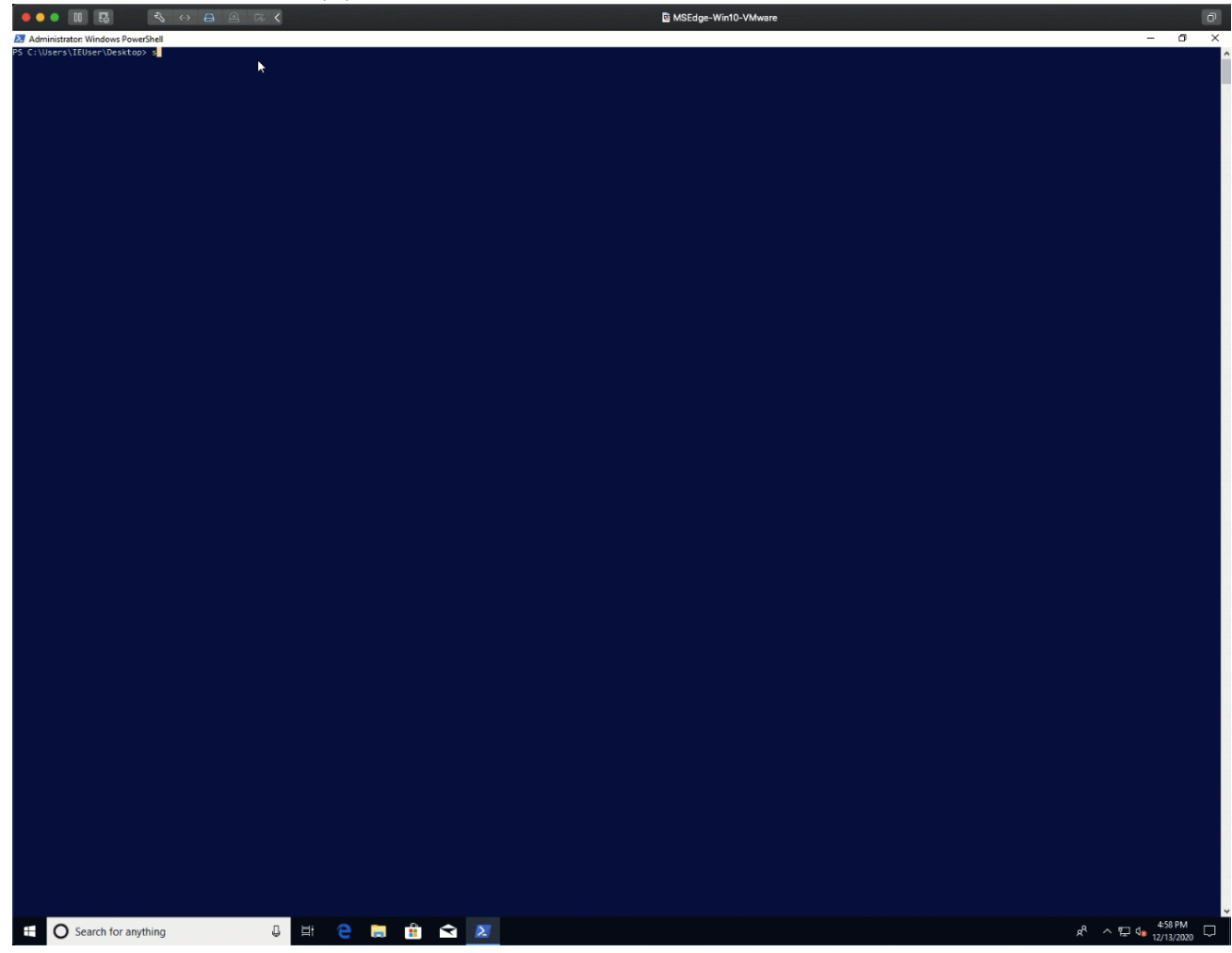

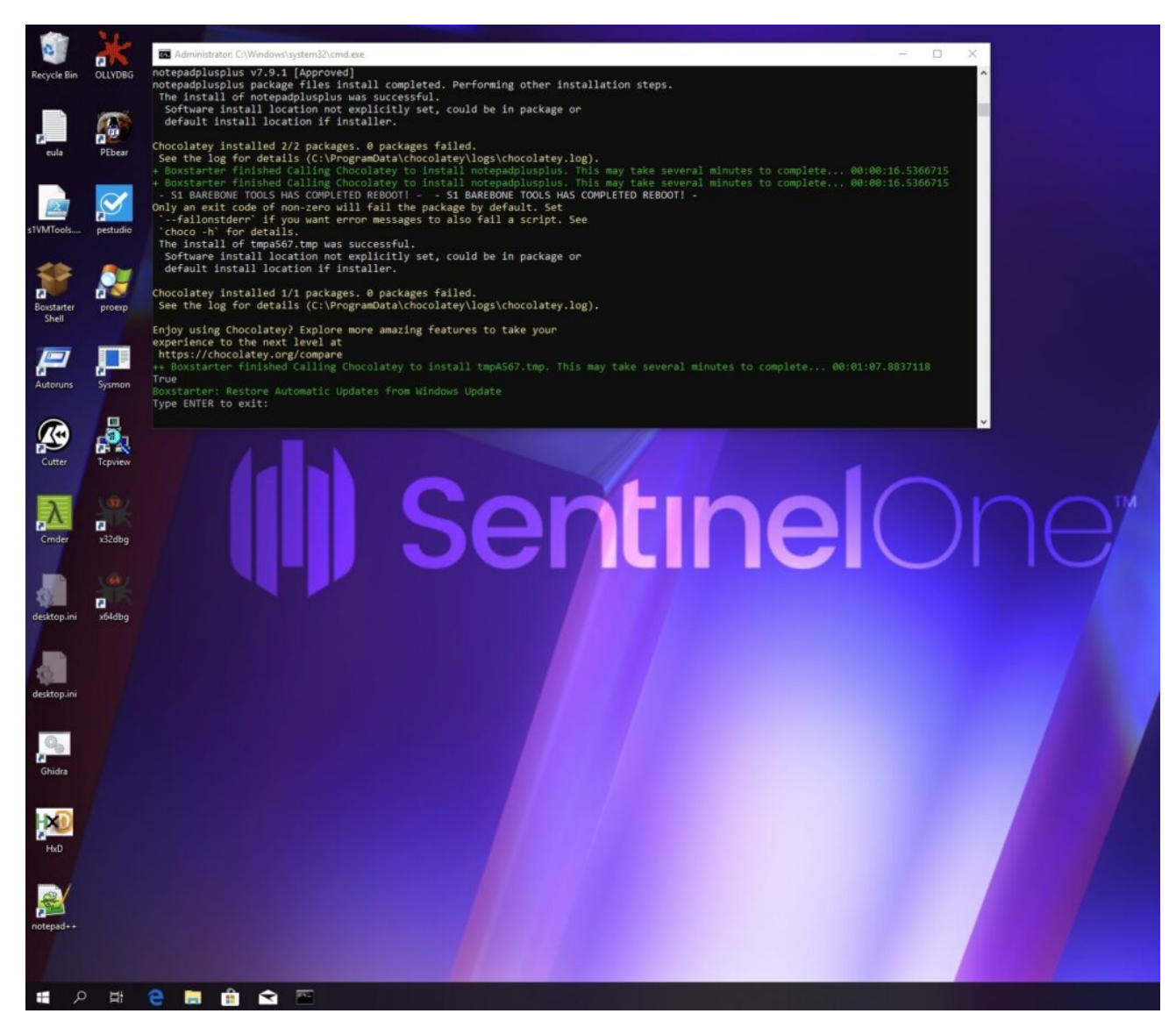

# **Network Traffic Collection**

When analyzing malware, often the malware operation and the C2s are still active, so an excellent way to stay under the radar is to run malware in a controlled environment. Analyzing network traffic is a trivial process in detecting malicious software callouts in real time network traffic. This section will help you configure your virtual machines to capture the detonated malicious software's network traffic or statically step through debugged code, which allows your investigation to understand the potential threat at hand.

The first thing that must be configured is the virtual private network communication between the MSEdge Windows 10 and REMnux:

- 1. On the Windows 10 virtual machine, select the custom vmnet2 network (Virtual Machine->Network Adapter->Custom (vmnet2)).
- 2. On the Windows 10 VM, right click on the network adapter in the taskbar and choose Open Network & Internet settings.
- 3. Select Ethernet and click on Change adapter options.
- 4. Right click on Ethernet0 and select Properties.
- 5. Double click on Internet Protocol Version 4 (TCP/IPv4).
- 6. Click the radio button to select "Use the following IP address:", then add the IP address, Subnet mask, Default gateway, and Preferred DNS server as follows:
  - 1. IP Address: 10.1.2.100
  - 2. Subnet mask: 255.255.255.0
  - 3. Default Gateway: 10.1.2.1
  - 4. Click the radio button to select "Use the following DNS server address:" and add: Preferred DNS Server: 10.1.2.1
  - 5. Click **OK** to complete configuration of the network settings.

| Settings                                                                                                    |                     |                                                                                                    | - 0                                        |
|----------------------------------------------------------------------------------------------------|---------------------|----------------------------------------------------------------------------------------------------|--------------------------------------------|
| ம் Home                                                                                                    | Etherne             | t                                                                                                    |                                            |
| Find a setting                                                                                                    | Ethernet            | F                                                                                                    | Related settings<br>Change adapter options |
|                                                                                                    | Netwo<br>No Inte    | k 4 contract contract | Change advanced sharing options            |
| 9 Status                                                                                                    |                     | N N                                                                                                    | Vindows Firewall                           |
| Image: Second connections       Image: Control Panel → Network                                                                                                    | and Internet > Ne   | twork Connections v 0                                                                                                    | -<br>Search Network Connections            |
| o         Organize ▼         Disable this network device         Disable this network device | Diagnose this conne | ction Rename this connection View status of this connection Change settings of t                                                                                                    | his connection 📱 🔹 🛄 😢                     |
| Ethernet0 Properties      Networking                                                                                                    | ×                   | Internet Protocol Version 4 (TCP/IPv4) Properties X General                                                                                                    |                                            |
| Connect using:                                                                                                    |                     | You can get IP settings assigned automatically if your network supports<br>this capability. Otherwise, you need to ask your network administrator<br>for the appropriate IP settings.                                                                                                    |                                            |
| This connection uses the following items:                                                                                                    | vorks               | O Obtain an IP address automatically            ① Use the following IP address:          IP address:          10 . 1 . 2 .100          Subnet mask:          255.255.00          Default gateway:          10 . 1 . 2 .1                                                                                                    |                                            |
| Microsoft LLDP Protocol Diver      Acrosoft LLDP Protocol Version 6 (TCP/IPv6)      Install      Description      Transmission Control Protocol/Internet Protocol.                                                                                                    | ><br>Properties     | Obtain DNS server address automatically            • Use the following DNS server addresses:          Preferred DNS server:          10, 1, 2, 1          Alternate DNS server:          .                                                                                                    |                                            |
| wide area network protocol that provides comm<br>across diverse interconnected networks.                                                                                                    | unication           | Validate settings upon exit Advanced                                                                                                    |                                            |
| ОК                                                                                                    | Cancel              |                                                                                                    | ()<br>::: I                                |

The REMnux adapter for the virtual private network has already been configured from the previous section.

Now that the virtual machines are networked and can communicate with each other, it is time to configure a few tools on the REMnux virtual machine to capture traffic.

Installed on REMnux are various tools you can use to capture network traffic. We will configure Burp Suite and INetSim. Burp Suite is typically used to test web application firewalls, but in our case we want to configure it so that when Windows 10 detonates malware, it will try to establish a connection to a domain or C2. The traffic will potentially use HTTPS and pass through Burp Suite, which will be bound to INetSim. INetSim is a software suite that simulates common services for lab environments to analyze malware's network behavior.

# **Burp Suite Configuration**

The Burp Suite setup is straightforward, but there are a couple of steps that we must configure before we can begin using it.

- Open a command prompt and type: \$ sudo Burp Suite .
- select Temporary project, then hit Next and then Start Burp.
- Select the Proxy tab and then "Options". Under Proxy Listeners, select the default interface and click the Edit button.
- Under the Binding tab, set Bind to address to Specific address: 10.1.2.1 and click OK.

| Edit View Search Terminal Tabs Help remna@remnuc /etc/inetSil Burp Suite Community Edition v2020.6 uremnu@remnuc /etc/inetSil Burp Suite Community Edition v2020.6 uremnu@remnuc /etc/inetSil Burp Suite Community Edition v2020.6 uremnu@remnuc /etc/inetSil Burp Suite Community Edition v2020.6 uremnu@remnuc /etc/inetSil Burp Suite Community Edition v2020.6 uremnu@remnuc /etc/inetSil Burp Suite Community Edition v2020.6 uremnu@remnuc /etc/inetSil Burp Suite Community Edition v2020.6 uremnu@remnuc /etc/inetSil Burp Suite Community Edition v2020.6 uremnu@remnuc /etc/inetSil Burp Suite Community Edition v2020.6 Uremnu@remnuc /etc/inetSil Burp Suite Community Edition v2020.6 Uremnu@remnuc /etc/inetSil Burp Suite Community Edition v2020.6 Uremnu@remnuc /etc/inetSil Burp Suite Community Edition v2020.6 Uremnu@remnuc /etc/inetSil Burp Suite Community Edition v2020.6 Uremnu@remnuc /etc/inetSil Burp Suite Community Edition v2020.6 Uremnu@remnuc /etc/inetSil Burp Suite Community Edition v2020.6 Uremnu@remnuc /etc/inetSil Burp Suite Community Edition v2020.6 Uremnu@remnuc /etc/inetSil Burp Suite Community Edition v2020.6 Uremnum / Edit provisite / Burp Suite Community Edition v2020.6 Uremnum / Edit provi listener Burp Inet Into Adming Genetificate TIS Protocols Burp Suite Compose / Internet Burp Inet Edit provy listener Burd in geneties Control how Burp binds the provy listener Burd in geneties Control how Burp binds the provy listener Burd in geneties Control how Burp binds the provy listener Burd in geneties Control how Burp binds the provy listener Burd in geneties Control how Burp binds the provy listener Burd in geneties Control how Burp binds the provy listener Burd in geneties Control how Burp binds the provy listener Burd in geneties Control how Burp binds the provy listener Burd in geneties Control how Burp binds the provy listener Burd in geneties Control how Burp binds the provy listener Burd in geneties Control how Burp binds the provy listener Burd in geneties Control how Burp binds the provy listener Burd in gene |                                                                                                    |                                                                                                    | remnux@remnux                                                                                                    | : /etc/inetsim                    |
|----------------------------------------------------------------------------------------------------|----------------------------------------------------------------------------------------------------|----------------------------------------------------------------------------------------------------|----------------------------------------------------------------------------------------------------|-----------------------------------|
| Interesting of the state is a suid of burp suite    Burp Suite Community Edition v2020.6   We community Edition v2020.6    Community Edition v2020.6   Image: Data based projects are only supported on Burp Suite Professional.    Foremporary project   Image: Data based project on disk    New project on disk   New project on disk    File:   Choose file    Open existing project   Image: Data based project based barry supported computery Edition v2020.6 - Temporary Project    Open existing project   Image: Data based project based barry supported barry based barry based barry based barry based barry based barry based barry based barry barry based barry barry based barry barry based barry barry based barry barry                                                                                                    | Edit View Search Terminal 1                                                                                                    | Fabs Help                                                                                                    |                                                                                                    |                                   |
|                                                                                                    | remnux(                                                                                                    | @remnux: /etc/inetsim                                                                                                    |                                                                                                    | remnux@ren                        |
| Welcame to Burp Suite Community Edition. Use the options below to create or open a project.  Weter Didd-based projects are only supported on Burp Suite Professional.  Temporary project  Temporary project  New project on disk Name: File:  Open existing project  Name File  Open existing project  Name File  Dopen existing project  Name File  Choose file.  Topy Suite Community Edition V200.6 - Temporary Project  Project Product Reparter Wedges Help  Reparter Wedges Help  Reparter Wedges Help  Reparter Stores Comparer Decoder Comparer Extender Project options  repart Prove Useders Internot Project Internot Project Internot Project Internot Project Internot Project Internot Project  New project Internot Project Internot Project Inte  | ux@remnux:/etc/inetsim\$ su                                                                                                    | do burpsuite                                                                                                    | 1. E 1                                                                                                    |                                   |
| New project on disk Name:   File: Choose file   Open existing project   Name File   Choose file   Open existing project Name   Project intruder Repeater Window Help   Baurg Suite Community Edition V200.6 - Temporary Project   Project intruder Repeater Window Help   Baurg Trap Request Natory Options   Very Distores   Vary Litences   The Edit proxy listener to receive incoming HTP requests from your browser. You will need to configure your browser to use one of the listeners as its proy server.   Add   Provy uses listeners to receive incoming HTP requests from your browser. You will need to configure your browser to use one of the listeners as its proy server.   Add   Provy uses listeners to receive incoming HTP requests from your browser. You will need to configure your browser to use one of the listeners as its proy server.   Add   Provide Edit proxy listener   x   Edit proxy listener. Binding Request handling Certificate TLS Protocols   y These settings control how Burp binds the proxy listener.   Bind to address: Loopback only All interfaces Specific address: 10.1.2.1                                                                                                    | Welcome to Burp Suite Community I<br>Note: Disk-based projects are only s                                                                                                    | Edition. Use the options below to                                                                                         | create or open a project.                                                                                                    |                                   |
| Open existing project  Name File  Burp Suite Community Edition v2020.6 - Temporary Project  - https://truder_Repeater_Window_Help Bound Target Proget returder_Repeater_Sequence_Decoder_Comparer_Extender_Project options_User options_ eqt HTTP heatory WebSockets heatory Options  trozy Lelateners Urp Prov uses listeners to receive incoming HTTP requests from your browser. You will need to oringure your browser to use one of the listeners as its proxy server.  Add File File File File File File File File                                                                                                    | New project on disk                                                                                                    | Name:                                                                                                    |                                                                                                    | Choose file                       |
| Burp Suite Community Edition v2020.6 - Temporary Project         -         reget include: Repeater Window Help         sequence: Decode: Compare Extender Project options         user project options         User project options         USERVENCE         TOXY Listeners         Toxy Listeners to receive incoming HTTP requests from your browser. You will need to configure your browser to use one of the listeners as its proxy server.         Add         Toxy Listener         Add         Option: Bottom provide Toxy listener         Add         Option: Bottom Per-host         Default         Option: Bottom Burp binds the proxy listener.         Binding Request handling Certificate TLS Protocols         Indit to address: Cloopback only         All interfaces         Specific address: 10.1.2.1                                                                                                    | Open existing project                                                                                                    | Name                                                                                                    | File                                                                                                    |                                   |
| Edit       Edit proxy listener       ×         Binding       Request handling       Certificate       TLS Protocols         inch       (?)       These settings control how Burp binds the proxy listener.       > other tools of         Bind to port:       8080       Bind to address:       Loopback only         All interfaces       (*)       Specific address:       10.1.2.1                                                                                                    | Project Intruder Repeater Window Help<br>board Target Proxy Intruder Repeater<br>expt HTTP history WebSockets history Opt<br>Proxy Listeners<br>hurp Proxy uses listeners to receive incoming HT<br>Add Running Interface In<br>(d) 127.0.0.18000 | Sequencer Decoder Comparer Extr<br>ions TP requests from your browser. You will ne<br>visible Redirect Certific<br>Per-ba | ender Project options User options ender Project options User options ender of to configure your browser to use one of to tate TLS Protocols Default | he listeners as its proxy server. |
| Binding Request handling Certificate TLS Protocols         ach not         ? These settings control how Burp binds the proxy listener.         Bind to port:       8080         Bind to address:       Loopback only         All interfaces       © Specific address:         10.1.2.1       •                                                                                                    | Edt                                                                                                    | Edit prov                                                                                                    | istanar                                                                                                    |                                   |
| ach       Image: Certaincare TLS Protocols         ach       Image: Certaincare TLS Protocols         Image: Certaincare TLS Protocols       Image: Certaincare TLS Protocols         Image: Certaincare TLS Protocols       Image: Certaincare TLS Protocols         Ima                                                                                                    | Pinding Request handling                                                                                                    | Cartificata                                                                                                    | stener                                                                                                    | <u> </u>                          |
|                                                                                                    | iach<br>nati<br>ime<br>Bind to port: 8080<br>Bind to address: Loop<br>All in<br>Spec                                                                                                    | w Burp binds the proxy listener.<br>back only<br>terfaces<br>ific address: 10.1.2.1                                       | ×                                                                                                    | i other tools or                  |

#### IMPORTANT STEP:

- Go back to you MSEDGE Windows 10 virtual machine and open up the Edge browser.
- Type in the address bar: <u>http://10.1.2.1:8080</u>. You should see "Burp Suite Community Edition".
- Download the CA Certificate on the top right side of the page.
- Open the location of the file and double click on the certificate file.
- Select Install Certificate....
- Select Current User as the Store Location and click Next .
- Select Automatically select the certificate store based on the type of certificate. Click Next and then click Finish.
- Go into the settings of the EDGE Browser and disable all security functionalities; this will help with testing the connection to INetSim in the next section.
- Make sure you take a snapshot.

|                   |                                                                               |                                                                                                    |                                                                                                 |                                                                 |                                                                                    |            |                  |     |          | _   |
|-------------------|-------------------------------------------------------------------------------|----------------------------------------------------------------------------------------------------|-------------------------------------------------------------------------------------------------|-----------------------------------------------------------------|------------------------------------------------------------------------------------|------------|------------------|-----|----------|-----|
| 🛃 📕 ╤   Downloads | View                                                                          |                                                                                                    |                                                                                                 |                                                                 |                                                                                    |            | -                |     | ×<br>~ 0 |     |
| → × ↑ 🕹 > This    | PC > Windows 10 (C:) > Users >                                                | IEUser > Downloads                                                                                                   |                                                                                                 |                                                                 |                                                                                    | ~ Ō        | Search Downloads |     | Q        | 1   |
|                   | Name                                                                          | Date modified                                                                                                    | Туре                                                                                            | Size                                                            |                                                                                    |            |                  |     |          | J.  |
| A Quick access    | acert.der                                                                     | 12/14/2020 1:29 PM                                                                                                   | Security Certificate                                                                            | 18                                                              | Œ                                                                                  |            |                  |     |          | 1   |
| Desktop 🖈         | desktop.ini                                                                   | 3/19/2019 6:20 AM                                                                                                    | Configuration sett                                                                              | 19                                                              | Œ                                                                                  |            |                  |     |          | 1   |
| Downloads     P   | De cartante                                                                   |                                                                                                    |                                                                                                 |                                                                 |                                                                                    |            |                  |     |          |     |
| Pictures #        | on Certificate                                                                |                                                                                                    | Para                                                                                            |                                                                 |                                                                                    |            |                  |     |          | 1   |
| 👌 Music           | General Details Certification                                                 | Path ←                                                                                                    | Certificate Import \                                                                            | Vizard                                                          |                                                                                    |            |                  | - 1 |          |     |
| Videos            |                                                                               |                                                                                                    |                                                                                                 |                                                                 |                                                                                    |            |                  |     |          | - 1 |
| OneDrive          | Cartificate Inform                                                            |                                                                                                    |                                                                                                 |                                                                 |                                                                                    |            |                  | - 1 |          |     |
|                   | Certificate Inform                                                            | mation                                                                                                    | Completing                                                                                      | the Cert                                                        | ificate Imp                                                                        | ort Wizard |                  |     |          | 1   |
| This DC           | This CA Root certificate                                                      | nation<br>is not trusted. To enable tru                                                                              | Completing                                                                                      | the Cert                                                        | ificate Imp                                                                        | ort Wizard |                  |     |          |     |
| This PC           | This CA Root certificate<br>install this certificate in<br>Authorities store. | nation<br>is not trusted. To enable tru<br>the Trusted Root Certificati                                              | Completing                                                                                      | the Cert                                                        | <b>ificate Imp</b>                                                                 | ort Wizard |                  |     |          |     |
| This PC           | This CA Root certificate<br>install this certificate in<br>Authorities store. | nation<br>is not trusted. To enable tru<br>the Trusted Root Certificati                                              | Completing<br>The certificate will b                                                            | the Cert                                                        | ificate Imp                                                                        | ort Wizard |                  |     |          |     |
| This PC           | This CA Root certificate<br>install this certificate in<br>Authorities store. | nation<br>is not trusted. To enable tru<br>the Trusted Root Certificati                                              | Completing<br>The certificate will b<br>You have specified 1                                    | the Cert<br>e imported a<br>he following                        | ificate Imp<br>fter you dick Finis<br>settings:                                    | ort Wizard |                  |     |          |     |
| This PC           | This CA Root certificate<br>install this certificate in<br>Authorities store. | nation<br>is not trusted. To enable tru<br>the Trusted Root Certificati                                              | Completing<br>The certificate will b<br>You have specified 1<br>Certificate Store S<br>Content  | the Cert<br>e imported a<br>the following<br>elected Aut<br>Cer | ificate Imp<br>fter you dick Finis<br>settings:<br>comatically determ<br>tificate  | ort Wizard | 1                |     |          |     |
| This PC           | This CA Root certificate in Authorities store.                                | nation<br>is not trusted. To enable tru<br>the Trusted Root Certificati<br>ger CA                                    | Completing<br>The certificate will b<br>You have specified f<br>Certificate Store S<br>Content  | the Cert<br>e imported a<br>he following<br>elected Aut<br>Cer  | ificate Imp<br>fter you click Finis<br>settings:<br>iomatically determ<br>tificate | ort Wizard | 1                |     |          |     |
| This PC           | This CA Root certificate<br>install this certificate in<br>Authorities store. | nation<br>is not trusted. To enable tru<br>the Trusted Root Certificati<br>oger CA                                   | Completing<br>The certificate will b<br>You have specified to<br>Certificate Store S<br>Content | the Cert<br>e imported a<br>he following<br>elected Aut<br>Cer  | ificate Imp<br>fter you dick Finis<br>settings:<br>tomatically determ<br>tificate  | ort Wizard | 1                |     |          |     |
| This PC           | This CA Root certificate<br>install this certificate in<br>Authorities store. | nation<br>is not trusted. To enable tru<br>the Trusted Root Certificati<br>gger CA                                   | Completing<br>The certificate will b<br>You have specified f<br>Certificate Store S<br>Content  | the Cert<br>e imported a<br>he following<br>elected Aut<br>Cer  | ificate Imp<br>fter you dick Finis<br>settings:<br>iomatically determ<br>tificate  | ort Wizard | 1                | ,   |          |     |
| This PC           | This CA Root certificate<br>install this certificate in<br>Authorities store. | nation<br>is not trusted. To enable tru<br>the Trusted Root Certification<br>oger CA<br>oger CA<br>014 to 12/14/2030 | Completing<br>The certificate will b<br>You have specified f<br>Certificate Store S<br>Content  | the Cert<br>e imported a<br>he following<br>elected Aut<br>Cer  | ificate Imp<br>fter you click Finis<br>settings:<br>comatically determ<br>tificate | ort Wizard | 1                |     |          |     |
| This PC           | This CA Root certificate<br>install this certificate in<br>Authorities store. | nation<br>is not trusted. To enable tru<br>the Trusted Root Certification<br>ager CA<br>ager CA<br>014 to 12/14/2030 | Completing<br>The certificate will b<br>You have specified 1<br>Certificate Store S<br>Content  | the Cert<br>e imported a<br>he following<br>elected Aut<br>Cer  | ificate Imp<br>fter you click Finis<br>settings:<br>iomatically determ<br>thfcate  | ort Wizard | 1                |     |          |     |
| This PC           | This CA Root certificate<br>install this certificate in<br>Authorities store. | nation<br>is not trusted. To enable tru<br>the Trusted Root Certificati<br>oger CA<br>oger CA<br>014 to 12/14/2030   | Completing<br>The certificate will b<br>You have specified 1<br>Certificate Store S<br>Content  | the Cert<br>e imported a<br>he following<br>elected Aut<br>Cer  | ificate Imp<br>fter you click Finis<br>settings:<br>comatically determ<br>tificate | ort Wizard | 1                |     |          |     |

Go back to the REMnux virtual machine. You should still be in Burp Suite Proxy tab, Edit proxy listener options.

- Under the **Request handling** tab, set *Redirect to host* to **localhost** and *Redirect to port* to **4443**. Select support for invisible proxying.
- Now go to the Intercept tab and make sure intercept is off.
- Under **Proxy Listeners**, select the default and click Edit
- Under the Binding tab, Bind to address: Specific address: 10.1.2.1 should still be kept, but change the Bind to port 443
- Click on the Request handling tab and set the Redirect to host option to localhost and Redirect to port to 4443.
- Select the Support invisible proxying (enable only if needed.) and click OK.

|                                                    |                                                                                          | Edit proxy listener     |           | ×              |                                                                                                    | Edit proxy listener                                     | >                                   |
|----------------------------------------------------|------------------------------------------------------------------------------------------|-------------------------|-----------|----------------|----------------------------------------------------------------------------------------------------|---------------------------------------------------------|-------------------------------------|
| Binding Request h                                  | andling Certificate                                                                      | TLS Protocols           |           |                | Binding Request handling                                                                                                    | Certificate TLS Protocols                               |                                     |
| These settings<br>Bind to port:<br>Bind to address | control how Burp bir<br>443<br>S: O Loopback only<br>O All interfaces<br>Specific addrei | nds the proxy listener. |           |                | <ul> <li>These settings control</li> <li>Redirect to host: local</li> <li>Redirect to port: 4443</li> <li>Force use of TLS</li> <li>Invisible pravy support</li> <li>Support invisible previous</li> </ul> | whether Burp redirects requests received by the<br>lost | s listener.<br>tly to the listener. |
|                                                    |                                                                                          |                         |           | OK Cancel      |                                                                                                    |                                                         | OK Cancel                           |
| Add                                                | Running                                                                                  | Interface               | Invisible | Redirect       | Certifica                                                                                                    | te TLS Protoc                                           | ols                                 |
|                                                    | V                                                                                        | 10.1.2.1:443            | 1         | localhost:4443 | Per-host                                                                                                    | Default                                                 |                                     |
| Remove                                             |                                                                                          |                         |           |                |                                                                                                    |                                                         |                                     |

# **INetSim Configuration Setup**

REMnux has INetSim preinstalled. Use your favorite text editor and open up the inetsim.conf file located in /etc/inetsim/. Follow the steps to configure INetSim:

1. \$ sudo vi /etc/inetsim/inetsim.conf and enable all the services by uncommenting out the services by deleting the # character.*Pro Tip*: Be aware that malware could potentially detect it is running in a virtual environment by checking whether everything in this file is uncommented. I have yet to come across this, but it is good to be aware of the possibility. You could take a more conservative approach and only uncomment services you intend to use.

| #start_service_dns  | start service dhs                 |
|---------------------|-----------------------------------|
| start_service http  | start service https               |
| start_service nttps | start service emth                |
| start_service smtp  | start service smith               |
| start service pop2  | start service non3                |
| start service pops  | start service pop3s               |
| start service ftn   | start service ftp                 |
| start service ftps  | start service ftps                |
| #start service tftp | start service tftp                |
|                     | start service irc                 |
|                     | start_service ntp                 |
|                     | start_service finger              |
|                     | start_service ident               |
|                     | start_service syslog              |
|                     | <pre>start_service time_tcp</pre> |
|                     | start_service time_udp            |
|                     | start_service_daytime_tcp         |
|                     | start service daytime udp         |
|                     | start_service_echo_udp            |
|                     | start service discard ton         |
|                     | start service discard udn         |
|                     | start service quotd top           |
|                     | start_service_quotd_udp           |
|                     | start service chargen tcp         |
|                     | start service chargen udp         |
|                     | start service dummy tcp           |
|                     | start service dummy udp           |
|                     |                                   |
|                     |                                   |

- 2. The next step is to bind the REMnux network adapter IP in the inetsim.conf file. The next section after the services menu is the service\_bind\_address. Uncomment the # and change the default IP address from 10.10.10.1 to 0.0.0.0.
- 3. Scroll down to the dns\_default\_ip section, uncomment the # and change the IP address from 10.10.10.1 to 10.1.2.1.
- 4. The last thing to do is to bind the HTTPS port so Burp Suite can route the traffic to the port 4443. Scroll down to the
- https\_bind\_port section, uncomment the # character and replace 443 with 4443 .

|                                         | ######################################                       |  |
|-----------------------------------------|--------------------------------------------------------------|--|
|                                         | #                                                            |  |
|                                         | <pre># IP address to bind services to</pre>                  |  |
|                                         | #<br># Svntax: service bind address <ip address=""></ip>     |  |
|                                         | #                                                            |  |
|                                         | # Default: 127.0.0.1<br>#                                    |  |
|                                         | service_bind_address 0.0.0.0                                 |  |
|                                         | ######################################                       |  |
|                                         | #<br># Default IP address to return with DNS replies         |  |
| 5. Save the changes and exit the editor | #<br># Syntay: dnc default in <td addressa<="" td=""></td>   |  |
| 5. Gave the changes and exit the cutor. | # autress?                                                   |  |
|                                         | # Default: 127.0.0.1<br>#                                    |  |
|                                         | dns_default_ip 10.1.2.1<br>################################# |  |
|                                         | # https_bind_port                                            |  |
|                                         | #<br># Port number to bind HTTPS service to                  |  |
|                                         | #                                                            |  |
|                                         | # Syntax: https_bind_port <port number=""><br/>#</port>      |  |
|                                         | # Default: 443<br>#                                          |  |
|                                         | https_bind_port 4443                                         |  |

- 6. The next step is to run the following commands which are VERY IMPORTANT to execute or INetSim will not work correctly. Ubuntu has a system-resolved system service which provides network name resolution to local applications. This conflicts with INetSim so we need to disable the service. We have to disable system-resolve and also mask it so that it doesn't auto start on reboot. Finally, we will stop the service.
  - \$ sudo systemctl disable systemd-resolved
  - \$ sudo systemct1 mask systemd-resolved
  - \$ sudo systemctl stop systemd-resolved

remnux@remnux:/etc/inetsim\$ sudo systemctl disable systemd-resolved Removed /etc/systemd/system/multi-user.target.wants/systemd-resolved.service. Removed /etc/systemd/system/dbus-org.freedesktop.resolvel.service. remnux@remnux:/etc/inetsim\$ sudo systemctl mask systemd-resolved Created symlink /etc/systemd/system/systemd-resolved.service → /dev/null. remnux@remnux:/etc/inetsim\$ sudo systemctl stop systemd-resolved remnux@remnux:/etc/inetsim\$ 7. The final step is to run INetSim:

| <pre>remnux@remnux:/etc/inetsim\$ sudo inetsim</pre>              |
|-------------------------------------------------------------------|
| INetSim 1.3.2 (2020-05-19) by Matthias Eckert & Thomas Hungenberg |
| Using log directory: /var/log/inetsim/                            |
| Using data directory: /var/lib/inetsim/                           |
| Using report directory: /var/log/inetsim/report/                  |
| Using configuration file: /etc/inetsim/inetsim.conf               |
| Parsing configuration file.                                       |
| Configuration file parsed successfully.                           |
| === INetSim main process started (PID 3395) ===                   |
| Session ID: 3395                                                  |
| Listening on: 0.0.0.0                                             |
| Real Date/Time: 2020-12-14 17:50:11                               |
| Fake Date/Time: 2020-12-14 17:50:11 (Delta: 0 seconds)            |
| Forking services                                                  |
| * dns_53_tcp_udp - started (PID 3397)                             |
| <pre>* irc_6667_tcp - started (PID 3407)</pre>                    |
| * ntp_123_udp - started (PID 3408)                                |
| <pre>* smtp_25_tcp - started (PID 3400)</pre>                     |
| * http_80_tcp - started (PID 3398)                                |
| * tftp_69_udp - started (PID 3406)                                |
| <pre>* pop3_110_tcp - started (PID 3402)</pre>                    |
| * https_4443_tcp - started (PID 3399)                             |
| * smtps_465_tcp - started (PID 3401)                              |
| <pre>\$ sudo inetsim * ftp_21_tcp - started (PID 3404)</pre>      |
| <pre>* ident_113_tcp - started (PID 3410)</pre>                   |
| * discard_9_udp - started (PID 3419)                              |
| * time_37_tcp - started (PID 3412)                                |
| * discard_9_tcp - started (PID_3418)                              |
| * ftps_990_tcp - started (PID 3405)                               |
| * syslog_514_udp - started (PID 3411)                             |
| * popss_995_tcp - started (PID 3403)                              |
| * daytime_13_tcp - started (PID_3414)                             |
| * finger_/9_tcp - started (PID 3409)                              |
| * daytime 13_udp - started (PID 3415)                             |
| * quota 1/_tcp - started (PID 3420)                               |
| * ecno_/ tcp - started (PLD 3416)                                 |
| * chargen 19 uop - started (PID 3423)                             |
| * time 37 uop - started (PID 3413)                                |
| * echo_/_uup - started (PID 341/)                                 |
| * $(uot_1)(uot_1) = statistica((PID 3421))$                       |
| * dummy 1 top (JTD 3/3/4)                                         |
| * dummy_1_tdp - started (PID 3424)                                |
| done                                                              |
| Simulation running                                                |
|                                                                   |
|                                                                   |
|                                                                   |
|                                                                   |

To test network connectivity from your Windows 10 virtual machine, open a command prompt and ping 10.1.2.1, then open Edge browser and type 10.1.2.1. You should see the following message "*This is the default HTML page for INetSim HTTP server fake mode.*"

The final test is to make sure the DNS is working correctly and serving up requests. For this example, I type in the search bar https://www.mymaliciousdomain.com/malwaretrojan.exe. If everything is working, you should see a web page warning that the requested site is not secure.

| a Administrator: Command Prompt                                                                                                    | -  |   |   | < |
|----------------------------------------------------------------------------------------------------|----|---|---|---|
| Pinging 10.1.2.1 with 32 bytes of data:<br>Reply from 10.1.2.1: bytes=32 time<1ms TTL=64<br>Reply from 10.1.2.1: bytes=32 time<1ms TTL=64<br>Reply from 10.1.2.1: bytes=32 time<1ms TTL=64<br>Reply from 10.1.2.1: bytes=32 time<1ms TTL=64<br>Ping statistics for 10.1.2.1: |    |   |   | î |
| B ← SM INetSim default HTML p × + ∨                                                                                                    | -  | - |   | × |
| $\leftrightarrow \rightarrow \bigcirc$ $\textcircled{m}$ $\bigcirc$ 10.1.2.1/                                                                                                    | ∱≡ | h | Ŀ |   |
| This is the default HTML page for INetSim HTTP server fake mode.                                                                                                    |    |   |   |   |
| This file is an HTML document.                                                                                                    |    |   |   |   |

| 6            | Ð             | 🗖 Cer | tificate er | ror: N | avigation + V                                       |     | - |   | ) |
|--------------|---------------|-------|-------------|--------|-----------------------------------------------------|-----|---|---|---|
| $\leftarrow$ | $\rightarrow$ | Ö     | ŵ           | 0      | https://www.mymaliciousdomain.com/malwaretrojan.exe | s∕≡ | h | ß |   |

### This site is not secure

This might mean that someone's trying to fool you or steal any info you send to the server. You should close this site immediately.

Go to your Start page

Details

Your PC doesn't trust this website's security certificate.

Error Code: DLG\_FLAGS\_INVALID\_CA

Go on to the webpage (Not recommended)

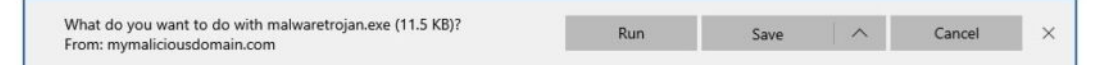

I also like using Wireshark to capture packets to analyze the pcaps when investigating malware.

Open a new tab in your terminal in REMnux and type **\$ wireshark**.

Once the application has opened, click on the shark fin icon on the far left of the toolbar to begin capturing packets.

| remn                                                        | ux@remnux:                                                                                          | /etc/inetsi                            | n\$ wires       | hark               |           |            |                            |           |        |       |   |
|-------------------------------------------------------------|----------------------------------------------------------------------------------------------------|----------------------------------------|-----------------|--------------------|-----------|------------|----------------------------|-----------|--------|-------|---|
| The Wireshark Network Analyzer                              |                                                                                                    |                                        |                 |                    |           |            |                            |           |        |       | × |
| File                                                        | Edit View                                                                                           | <u>Go</u> <u>C</u> apture              | <u>A</u> nalyze | <u>S</u> tatistics | Telephony | Wireless   | <u>T</u> ools <u>H</u> elp |           |        |       |   |
|                                                             |                                                                                                    |                                        |                 | 2 60 00            | > % K     | 21         |                            |           | ) (    |       |   |
|                                                             | Start capturing                                                                                     | <mark>J packets</mark> [trl-/>         |                 |                    |           |            |                            |           |        | •     | + |
|                                                             | Welcome<br>Capture<br>using this fil<br>ens37<br>any<br>Loopback<br>ens33<br>nflog<br>nfqueue       | to Wireshark<br>ter: 📕 Enter a<br>: lo | capture filt    | er                 |           | λ          | All inte                   | erfaces s | hown   | 1     |   |
|                                                             | Learn                                                                                               |                                        |                 |                    |           |            |                            |           |        | ×     |   |
| User's Guide · Wiki · Questions and Answers · Mailing Lists |                                                                                                    |                                        |                 |                    |           |            |                            |           |        |       |   |
|                                                             | You are running Wireshark 3.2.7 (Git v3.2.7 packaged as 3.2.7-1~ubuntu18.04.0+wiresharkdevstable1). |                                        |                 |                    |           |            |                            |           |        |       |   |
| Z                                                           | Ready to load                                                                                       | l or capture                           |                 |                    |           | No Packets |                            | Profile   | e: Def | fault |   |

# **Detonating Malware**

When malware is executed, it usually makes some request to a domain or IP address. INetSim helps with this by spoofing the responses to the malware that is waiting for a response. An example would be if malware was executed and reached out to a domain and will not proceed without a response unless the conditions were met, which is the response. If the malware doesn't receive the response, it would terminate and not continue its malicious actions. This is where the live environment assists us with responding to callouts and capturing network traffic.

For the final step of the lab environment setup, we will detonate a notorious binary trojan (or any malware you choose) to test the configuration is working correctly.

I'm testing with a Trickbot binary (**SHA256:** 49d95cae096f7f73b3539568b450076227b4ca42c0240044a7588ddc1f1b6985 ). I've opened Process Explorer and TCPView to monitor the execution of this variant of Trickbot.

|                                              | Contract of the local division of the local division of the local  | Statement of the local division of the local division of the local |                                                              |                                     |                                      |                                         |                                       |                                                      |                     |                             |                      |                                         |                                        |                                              |                      |
|----------------------------------------------|----------------------------------------------------------------------------------------------------|----------------------------------------------------------------------------------------------------|--------------------------------------------------------------|-------------------------------------|--------------------------------------|-----------------------------------------|---------------------------------------|------------------------------------------------------|---------------------|-----------------------------|----------------------|-----------------------------------------|----------------------------------------|----------------------------------------------|----------------------|
| <u>(@)</u>                                   | A Training for                                                                                                    | dama da construir da citada en                                                                                                    |                                                              |                                     |                                      |                                         | Of the                                | err Evolorer - Surinternale -                        | men perint          | mair com (h.6               | EDGDAIMIN            | Diraci (Administr                       | atori                                  | - 0                                          | ×                    |
|                                              | A ICPYNEW - Syste                                                                                                    | nemars; www.sysicters                                                                                                    | aitreout                                                     |                                     |                                      |                                         |                                       | ations Minu Bracass F                                | and these           | kiele                       | LUGL HITTOD          | Forther Continuing                      |                                        |                                              | <ul> <li></li> </ul> |
| x64dbg                                       | Cmder File Options Pro                                                                                                    | ocess View Help                                                                                                    |                                                              |                                     |                                      |                                         |                                       | al 🔳 🗈 🧮 🚳 ree                                       | × A                 | A her                       |                      |                                         |                                        |                                              |                      |
|                                              |                                                                                                    |                                                                                                    |                                                              |                                     |                                      |                                         |                                       |                                                      | CDU                 | P And                       | Midday Cat           | PID During                              | (Month)                                | MA I                                         |                      |
| 1000                                         | Process /                                                                                                    | PID Proto                                                                                                    | col Local Address                                            | Local Port                          | Renote Address                       | Renote Port                             | I Bi                                  | cashv.                                               | Cru                 | 2 204 K                     | 29.292 K             | PID Description                         |                                        | Company wante                                | -1                   |
| <b>1</b>                                     | E bass.exe 5                                                                                                    | 232 TCP                                                                                                    | MSEDGEWIN10                                                  | 49671                               | MSEDGEWIN10                          | 0                                       | 13                                    | stem Idle Process                                    | 92.42               | 56 K                        | 8 K                  | 0                                       |                                        |                                              |                      |
| x32dbg                                       | Autoruns                                                                                                    | 88 TCPV<br>72 TCP                                                                                                    | 6 msedgewin10<br>MSEDGEWIN10                                 | 49671                               | msedgewin10<br>MSEDGEWIN10           | 0                                       | ⊟ ∎ Sy                                | stem<br>Internate                                    | 0.45                | 192 K                       | 24 K                 | 4<br>n/a Hardware In                    | terminate and DBC                      |                                              |                      |
|                                              | E services.exe 5                                                                                                    | 72 TCPV                                                                                                    | 6 moedgewin10                                                | 49669                               | mzedgewin10                          | 0                                       | i i i i i i i i i i i i i i i i i i i | amas exe                                             | 3.10                | 484 K                       | 236 K                | 275 Windows Se                          | ession Manager                         | Microsoft Corporation                        |                      |
| 100                                          | spoolsviewe 1                                                                                                    | 816 TCP<br>816 TCP/                                                                                                    | MSEDGEWIN10<br>5 meedaewin10                                 | 49667<br>49667                      | MSEDGEWIN10<br>msedgewin10           | 0                                       | 10                                    | Memory Compression                                   |                     | 224 K                       | 60,952 K             | 1612                                    |                                        |                                              |                      |
| -0-                                          | svchost.exe 8                                                                                                    | 32 TCP                                                                                                    | MSEDGEWIN10                                                  | epniap                              | MSEDGEWIN10                          | 0                                       |                                       | ss.exe                                               | < 0.01              | 1,724 K<br>1,332 K          | 1,916 K<br>884 K     | 358 Client Serve<br>444 Windows 9:      | r Huntime Proces<br>art-Up Application | Mcrosoft Corporation<br>Mcrosoft Comparation |                      |
| 100                                          | svchott.exe 1                                                                                                    | 252 TCP<br>172 TCP                                                                                                    | MSEDGEWIN10<br>MSEDGEWIN10                                   | 5040<br>49665                       | MSEDGEWIN10<br>MSEDGEWIN10           | 0                                       | 800                                   | services exe                                         |                     | 4,868 K                     | 5,784 K              | 572 Services an                         | d Controller app                       | Mcrosoft Corporation                         |                      |
| Tcpview                                      | Recycle Bin 💽 evohost.exe 1                                                                                                    | 096 TCP                                                                                                    | MSEDGEWIN10                                                  | 49666                               | MSEDGEWIN10                          | 0                                       |                                       | sychost exe                                          |                     | 968 K                       | 968 K                | 696 Host Proces                         | s for Windows S.                       | Microsoft Corporation                        |                      |
|                                              | svchost.exe 5                                                                                                    | 308 TCP                                                                                                    | MSEDGEWIN10<br>MSEDGEWIN10                                   | 439668<br>me-do                     | MSEDGEWIN10<br>MSEDGEWIN10           | 0                                       |                                       | Wrofost exe                                          |                     | 11,092 K<br>8,464 K         | 17,188 K             | 740 Host Proces<br>3480 WMI Provide     | a for Windows 5.<br>er Host            | Mcrosoft Corporation<br>Mcrosoft Comparation |                      |
| _                                            | svchost.exe 2                                                                                                    | 300 UDP                                                                                                    | MSEDGEWIN10                                                  | isalunp                             | 4                                    | 8                                       |                                       | <ul> <li>BuntmeBroker.exe</li> </ul>                 |                     | 11,592 K                    | 28.364 K             | 692 Runtime Bro                         | ker                                    | Mcrosoft Corporation                         |                      |
|                                              | Open                                                                                                    | UDP                                                                                                    | MSEDGEWIN10                                                  | sidp                                | -                                    |                                         |                                       | RuntimeBroker.exe                                    |                     | 5,556 K                     | 7,364 K              | 4404 Runtime Bro                        | ker                                    | Morosoft Corporation                         |                      |
| a                                            |                                                                                                    | UDP                                                                                                    | MSEDGEWIN10                                                  | ipsec-malt                          | 1                                    | :                                       |                                       | ApplicationFrameHost     Benerotes Security as       | Sim                 | 14,596 K<br>3,304 K         | 24,200 K             | 4612 Application I<br>5452 Reservices 5 | Frame Host<br>NeRT COP Ser             | Microsoft Corporation                        |                      |
| Sysmon                                       | NEED To Allocate and Allocate and Allocate a | UDP                                                                                                    | MSEDGEWIN10<br>MSEDGEWIN10                                   | 5353                                |                                      | ÷ 1                                     |                                       | B Buntime Broker exe                                 | orage               | 17,304 K                    | 30.052 K             | 5852 Puntime Bro                        | ker                                    | Merosoft Corporation                         |                      |
|                                              | 1500 Big to float                                                                                                    | UDP                                                                                                    | MSEDGEWIN10                                                  | Branne -                            | 0                                    | ÷ 1                                     |                                       | MorusoftEdgeSH                                       | Susp                | 4,108 K                     | 14,668 K             | 6376 Moresoft Ed                        | ge Web Platform                        | Moreselt Corporation                         |                      |
|                                              | Pin to start                                                                                                    | UDP                                                                                                    | medgevin10                                                   | 62743                               |                                      | ÷ 1                                     |                                       | ShellExperienceHost                                  | Sm                  | 34,752 K<br>94,820 K        | 63,136 K             | 3/20 Windows St                         | el Eperence H                          | Mcrosoft Corporation                         |                      |
|                                              | 692 7-Zip                                                                                                    | 2 UDP                                                                                                    | MSEDGEWIN10                                                  | 62744                               | *                                    | -                                       |                                       | - AustineBroker.exe                                  | state               | 3.660 K                     | 19,112 K             | 112 Runtime Bro                         | ker                                    | Mcrosoft Corporation                         |                      |
| ornern                                       | CRC SHA                                                                                                    | TCPV                                                                                                    | 6 moedgewin10                                                | me-do                               | moedgevin10                          | 0                                       |                                       | <ul> <li>SkypeApp exe</li> </ul>                     | Susp                | 99,368 K                    | 1,120 K              | 4132 Skype App                          | -                                      | Monsoft Corporation                          |                      |
| hinest                                       | Edit with Notepad++                                                                                                    | TCPV                                                                                                    | 6 msedgewin10                                                | 49665                               | msedgewin10                          | 0                                       |                                       | BuntmeBroker.exe                                     |                     | 2,856 K                     | 17,172 K<br>13 580 K | 3968 Runtime Bro<br>5724 COM Summe      | ker                                    | Mcrosoft Corporation<br>Mcrosoft Corporation |                      |
| -                                            | 년? Share                                                                                                    | TCPV                                                                                                    | 6 moedgewin10                                                | 49668                               | miedgevin10                          | °.                                      |                                       | · Microsoft Photos exe                               | Surp.               | 43,544 K                    | 32.020 K             | 77%                                     |                                        | Herolet copulatio                            |                      |
| 01                                           | Give access to                                                                                                    | > UDPV                                                                                                    | 6 modgewin10                                                 | 500                                 | :                                    | ÷ 1                                     |                                       | Runtime Broker exe                                   |                     | 5,124 K                     | 16,888 K             | 1412 Runtime Bro                        | ker                                    | Mcrosoft Corporation                         |                      |
| $\sim$                                       | Pin to taskbar                                                                                                    | UDPV                                                                                                    | 6 [/e80.0.0.0.ddc7/                                          | 5 1900                              |                                      |                                         |                                       | Skype BackgroundHo                                   | Surp_               | 1,856 K                     | 228 K                | 5704 Mcrosoft Sk                        | ype                                    | Morosoft Corporation                         |                      |
| pestudio                                     | Restore previous versions                                                                                                    | UDPV                                                                                                    | 6 msedgewin10                                                | 4500                                | 2                                    | 1                                       |                                       | Windowsinternal Com                                  | Susp.               | 18,704 K                    | 32,856 K             | 984 Windowsint                          | anal Composabl                         | Mcrosoft Corporation                         |                      |
|                                              | Second to:                                                                                                    | UDPV                                                                                                    | 6 miedgewin10                                                | 5355                                |                                      |                                         |                                       | RutineBoker exe                                      |                     | 1,680 K                     | 7,716 K              | 8176 Funtime Bro                        | ker                                    | Microsoft Corporation                        |                      |
| and the second second                        | 3610.10                                                                                                    | UDPV                                                                                                    | 6 [le60:0:0:0.ddc7)<br>6 [0:0:0:0:0:0:1]                     | 6 62741<br>62742                    | 2                                    | ÷ 1                                     |                                       | System Settings exe                                  | Sup_                | 19,712 K<br>26,072 K        | 784 K                | 4904 Minmarth Ex                        | lon .                                  | Monacit Corporation                          |                      |
| 1000                                         | Cut                                                                                                    | TCP                                                                                                    | msedgerin10                                                  | 51195                               | www.inetsim.org                      | Https                                   |                                       | browser_broker.exe                                   |                     | 1,656 K                     | 8,316 K              | 6444 Browser_Bro                        | ker                                    | Microsoft Corporation                        |                      |
| 12.00                                        | Сору                                                                                                    | TCP                                                                                                    | mondgewin10<br>MSEDGEWIN10                                   | metbios-con<br>microsoft-de         | MSEDGEWIN10<br>MSEDGEWIN10           | 0                                       |                                       | MicrosoftEdgeCP exe                                  | Susp                | 25,640 K                    | 57,908 K             | 6464 Mcrosoft Ed                        | ge Content Proc.                       | Microsoft Corporation                        |                      |
| PEbear                                       | Create shortcut                                                                                                    | TCP                                                                                                    | MSEDGEWIN10                                                  | 5985                                | MSEDGEWIN10                          | 0                                       |                                       | a smatscreen exe                                     |                     | 9,008 K<br>2,420 K          | 24,420 K             | 5248 WMI Parcet                         | er Host                                | Microsoft Corporation                        |                      |
|                                              | Delete                                                                                                    | TCP                                                                                                    | MSEDGEWIN10                                                  | 47001<br>netbios-ne                 | MSEDGEWIN10                          | U.                                      |                                       | sychost exe                                          |                     | 7,748 K                     | 12,436 K             | 832 Host Proces                         | s for Windows S.                       | Morosoft Corporation                         |                      |
| 8.0                                          | Rename                                                                                                    | UDP                                                                                                    | maedgewin10                                                  | netbios-dgm                         |                                      | 5 I                                     |                                       | avchost.exe                                          |                     | 2.256 K                     | 3.304 K              | 880 Host Proces                         | a for Windows S.                       | Microsoft Corporation                        |                      |
| 100                                          |                                                                                                    | TCPV                                                                                                    | 6 moedgewin10<br>6 moedgewin10                               | microsoft-ds<br>5985                | moedgewin10<br>moedgewin10           | 0                                       |                                       | <ul> <li>svchost.exe</li> <li>svchost.exe</li> </ul> |                     | 1,760 K                     | 2,360 K              | 436 Host Proces<br>712 Host Proces      | a for Windows S.<br>a for Windows S.   | Monort Corporation                           |                      |
| CI INCOMO                                    | Properties                                                                                                    | TCPV                                                                                                    | 6 moedgewin10                                                | 47001                               | maedgewin10                          | 0                                       |                                       | svchost.exe                                          | 0.01                | 1,992 K                     | 4,884 K              | 852 Host Proces                         | s for Windows S.                       | Mcrosoft Corporation                         |                      |
| OCLYDEG                                      | Wired exe                                                                                                    | 44 TCP                                                                                                    | MSEDGEWINTU                                                  | 43664                               | MSEDGEWIN10                          |                                         | * E                                   | w sychost exe                                        | 1000                | 5.524 K                     | 8.232 K              | 1096 Host Proces                        | s for Windows S.                       | Mcrosoft Corporation                         | · ·                  |
|                                              | <u>c</u>                                                                                                    |                                                                                                    |                                                              |                                     |                                      | ,                                       | -                                     | 1 Laskhostw.exe                                      | <.                  |                             |                      |                                         |                                        |                                              | ,                    |
| 100                                          | Choponics 40                                                                                                    | Stabilished. 1 Cole                                                                                                    | ing to Think Walk 0.                                         | Close Walt o                        | -                                    |                                         | - Crooss                              | period commit enary                                  | E PALSAS            | Hotesses 193                | Physical Usay        | 10 4100 10                              |                                        | -                                            | 12                   |
| File Edit Vi                                 | w Search Terminal Tabs Help<br>madprennus: /etc/inetsim =                                                                                                    | renous@remnu                                                                                                    | remnus@rem                                                   | nux /etz/Inetaim<br>remotus@rem     | nux: /etz/inetsim                    |                                         | remnus@re                             | -                                                    | 0 ×                 |                             |                      |                                         |                                        |                                              |                      |
| resnuxigreen                                 | R:/etc/inetsin\$ sudo inetsim                                                                                                    |                                                                                                    |                                                              |                                     |                                      |                                         |                                       | Capturing from e                                     | ers37               |                             |                      |                                         |                                        |                                              | - 0                  |
| INetSim 1.3<br>Using log d                   | .2 (2020-05-19) by Matthias Eck<br>irectory: /var/log/inetsim.                                                                                                    | ert & Thomas Hungen<br>/                                                                                                    | Berg Ele Edit View Go                                        | Capture Analyze                     | Statistics Telephony                 | y Wireless Tools H                      | eip                                   |                                                      |                     |                             |                      |                                         |                                        |                                              |                      |
| Using data                                   | directory: /var/lib/inetsim                                                                                                    | (<br>(report (                                                                                                    | 1 . O .                                                      |                                     | 1 + + 3 10                           | 8 M 📕 📕 🖄                               | 001                                   | x                                                    |                     |                             |                      |                                         |                                        |                                              |                      |
| Using confi                                  | uration file: /etc/inetsim/ine                                                                                                    | tsim.conf                                                                                                    | Apply a display filter                                       |                                     |                                      |                                         |                                       |                                                      |                     |                             |                      |                                         |                                        |                                              |                      |
| Parsing con<br>Configurati                   | figuration file.<br>On file parsed successfully.                                                                                                    |                                                                                                    | No. Time                                                     | Source                              | Desta                                | nation                                  | Protocol Le                           | ngth Info                                            |                     |                             |                      |                                         |                                        |                                              |                      |
| errico ID:                                   | main process started (PID 3942                                                                                                    |                                                                                                    | 23 10.89489                                                  | 1918 10.1.2.1                       | 10.1                                 | .2.100                                  | TLSv1.2                               | 144 Server Hello                                     |                     |                             |                      |                                         |                                        | and had pourt                                |                      |
| Listening o                                  | 1: 0.0.0.0                                                                                                    |                                                                                                    | 25 10.89584                                                  | 3486 10.1.2.100                     | 10.1                                 | 2.1                                     | TCP                                   | 60 51154 - 443 [ACK]                                 | Seq=206             | Ack=91 Win=2                | 61888 Len=0          | )                                       | st or a reast                          | enpied Puoj                                  |                      |
| Real Date/T<br>Fake Date/T                   | Lme: 2020-12-14 20:46:44<br>Lme: 2020-12-14 20:46:44 (Delta                                                                                                    | : 0 seconds)                                                                                                    | 26 10.89585<br>27 18.89775                                   | 9246 10.1.2.1                       | 10.1                                 | .2.100                                  | TLSv1.2                               | 500 Certificate<br>60 51154 - 443 [ACK]              | Sect206             | Ack=1997 Win                | =262144 Let          | 10                                      |                                        |                                              |                      |
| Forking se                                   | rvices                                                                                                    |                                                                                                    | 28 10,89933                                                  | 1869 18.1.2.1                       | 10.1                                 | .2.100                                  | TLSv1.2                               | 392 Server Key Exchan                                | ige                 | Andread and a state         |                      |                                         |                                        |                                              |                      |
| * irc_666                                    | 7_tcp - started (PID 3954)                                                                                                    |                                                                                                    | 30 10.89969                                                  | 9957 10.1.2.1                       | 10.1                                 | .2.100                                  | TLSv1.2                               | 63 Server Hello Done                                 | sed-top             | ACK-2333 W10                | -201032 101          | 1-0                                     |                                        |                                              |                      |
| <pre>* ntp_123 * discard</pre>               | _udp - started (PID 3955)<br>_9_udp - started (PID 3966)                                                                                                    |                                                                                                    | 31 10,90000                                                  | 7142 10.1.2.100                     | 10.1                                 | .2.1                                    | TCP                                   | 60 51154 - 443 [ACK]<br>60 51154 - 443 [FIN.         | Seq=206<br>ACK1 Seq | Ack=2344 Win                | =261632 Ler          | 1=0<br>12 Leni0                         | _                                      | _                                            | _                    |
| <pre># Ident 1 # finner</pre>                | 13 tcp - started (PID 3957)                                                                                                    |                                                                                                    | 33 10.91886                                                  | 3920 10.1.2.1                       | 10.1                                 |                                         | TLSv1.2                               | 61 Alert (Level: Fat                                 | al, Descr           | iption: Hand                | Ishake Fails         | ire)                                    |                                        |                                              |                      |
| syslog                                       | 514 udp - started (PID 3958)                                                                                                    |                                                                                                    | 35 10.91969                                                  | 8725 10.1.2.100                     | 10.1                                 |                                         | TCP                                   | 60 51154 - 443 [RST,                                 | ACK] Seq            | =207 Ack=235                | it Win=0 Lor         | 1=0                                     |                                        |                                              |                      |
| <ul> <li>daytime</li> <li>echo_7</li> </ul>  | _13_tcp + started (PID 3961)<br>tcp + started (PID 3963)                                                                                                    |                                                                                                    | 36 10.92111<br>37 16.00095                                   | 9116 10.1.2.100<br>9348 10.1.2.100  | 10.1                                 | .2.1                                    | TCP<br>TCP                            | 00 51154 - 443 [RST]<br>00 51155 - 443 [RST,         | ACK] Seq            | W1n=0 Len=0<br>=220 Ack=1 W | rin=0 Len=0          |                                         |                                        |                                              |                      |
| <pre>* echo 7 :<br/>* discard</pre>          | adp - started (PID 3964)<br>9 tcp - started (PID 3965)                                                                                                    |                                                                                                    | 38 16:00100                                                  | 6438 10.1.2.100                     | 10.1                                 | 09 302 62                               | TCP.                                  | 00 51150 - 443 [RST,                                 | ACK] Seq            | =220 Ack=1 W                | /in=0 Len=0          | WS-254 SACK D                           |                                        |                                              |                      |
| * tftp 69                                    | udp - started (PID 3953)                                                                                                    |                                                                                                    | 40 24,93804                                                  | 5435 10.1.2.100                     | 185.                                 | 65,202.62                               | TCP                                   | 66 [TCP Retransmiss]                                 | ion] 51157          | - 443 [SYN]                 | Seq=0 Win=           | -64240 Len=8 M                          | \$5=1460 WS=25                         | 6 SACK_PERM=1                                |                      |
| * time 37                                    | udp - started (PID 3960)                                                                                                    |                                                                                                    | <ul> <li>Frame 40: 66 by</li> <li>Ethernet II, Sr</li> </ul> | tes on wire (52)<br>c: VMware f0:e4 | 8 bits), 66 byte                     | es captured (528 b<br>ie4:12). Dst: VMw | its) on in<br>Mare ac:8a              | nterface ens37, id 8<br>:49 (00:0c:29:ac:0a:49       |                     |                             |                      |                                         |                                        |                                              |                      |
| <ul> <li>chargen</li> <li>chargen</li> </ul> | 19_udp - started (PID 3970)<br>19_tcp - started (PID 3969)                                                                                                    |                                                                                                    | Internet Protoc                                              | ol Version 4, Se                    | re: 10.1.2.100,                      | Dat: 185.65.202.6                       | 2                                     |                                                      |                     |                             |                      |                                         |                                        |                                              |                      |
| * dummy 1                                    | tcp - started (PID 3971)                                                                                                    |                                                                                                    | <ul> <li>Transmission Co</li> </ul>                          | ntrol Protocol,                     | SFC POPT: 51157                      | r, Dit Port: 443,                       | seq: e, L                             | en: u                                                |                     |                             |                      |                                         |                                        |                                              |                      |
| • quotd 1                                    | tcp - started (PID 3967)                                                                                                    |                                                                                                    |                                                              |                                     |                                      |                                         |                                       |                                                      |                     |                             |                      |                                         |                                        |                                              |                      |
| <ul> <li>daytime</li> <li>https_4</li> </ul> | 13_udp - started (PID 3962)<br>443_tcp - started (PID 3946)                                                                                                    |                                                                                                    |                                                              |                                     |                                      |                                         |                                       |                                                      |                     |                             |                      |                                         |                                        |                                              |                      |
| * smtp 25                                    | tcp - started (PID 3947)<br>tcp - started (PID 3945)                                                                                                    |                                                                                                    |                                                              |                                     |                                      |                                         |                                       |                                                      |                     |                             |                      |                                         |                                        |                                              |                      |
| * quotd 1                                    | Judp - started (PID 3968)                                                                                                    |                                                                                                    |                                                              |                                     |                                      |                                         |                                       |                                                      |                     |                             |                      |                                         |                                        |                                              |                      |
| * pops_11<br>* ftp_21                        | tcp - started (PID 3949)<br>tcp - started (PID 3951)                                                                                                    |                                                                                                    |                                                              |                                     |                                      |                                         |                                       |                                                      |                     |                             |                      |                                         |                                        |                                              |                      |
| * setps 4                                    | 5 tcp - started (PID 3948)                                                                                                    |                                                                                                    |                                                              |                                     |                                      |                                         |                                       |                                                      |                     |                             |                      |                                         |                                        |                                              |                      |
| * ftps_99                                    | tcp - started (PID 3952)                                                                                                    |                                                                                                    |                                                              |                                     |                                      |                                         |                                       |                                                      |                     |                             |                      |                                         |                                        |                                              |                      |
| done.<br>Simulation                          | running.                                                                                                    |                                                                                                    |                                                              |                                     |                                      |                                         |                                       |                                                      |                     |                             |                      |                                         |                                        |                                              |                      |
| 1                                            |                                                                                                    |                                                                                                    |                                                              |                                     |                                      |                                         |                                       |                                                      |                     |                             |                      |                                         |                                        |                                              |                      |
|                                              |                                                                                                    |                                                                                                    | 0000 00 0c 29 at<br>0010 00 34 fa 25                         | 5 48 88 88 86 7                     | 9 70 e4 12 88 00<br>9 b9 8a 81 82 64 | 0 45 00 ··· · I<br>4 b9 41 ··· 4 %0     | ) E                                   | 10                                                   |                     |                             |                      |                                         |                                        |                                              |                      |
|                                              |                                                                                                    |                                                                                                    | 0020 ca 3e c7 dt                                             | 00 00 07 04 0                       | d 23 08 00 80 00<br>5 b4 01 03 03 00 | 0 80 82 .>                              | ·#·····                               |                                                      |                     |                             |                      |                                         |                                        |                                              |                      |
|                                              |                                                                                                    |                                                                                                    | 0048 84 82                                                   |                                     |                                      |                                         |                                       |                                                      |                     |                             |                      |                                         |                                        |                                              |                      |
|                                              |                                                                                                    |                                                                                                    |                                                              |                                     |                                      |                                         |                                       |                                                      |                     |                             |                      |                                         |                                        |                                              |                      |
|                                              |                                                                                                    |                                                                                                    |                                                              |                                     |                                      |                                         |                                       |                                                      |                     |                             |                      |                                         |                                        |                                              |                      |
|                                              |                                                                                                    |                                                                                                    |                                                              |                                     |                                      |                                         |                                       |                                                      |                     |                             |                      |                                         |                                        |                                              |                      |
|                                              |                                                                                                    |                                                                                                    |                                                              |                                     |                                      |                                         |                                       |                                                      |                     |                             |                      |                                         |                                        |                                              |                      |
|                                              |                                                                                                    |                                                                                                    |                                                              |                                     |                                      |                                         |                                       |                                                      |                     |                             |                      |                                         |                                        |                                              |                      |
|                                              |                                                                                                    |                                                                                                    |                                                              |                                     |                                      |                                         |                                       |                                                      |                     |                             |                      |                                         |                                        |                                              |                      |
|                                              |                                                                                                    |                                                                                                    |                                                              |                                     |                                      |                                         |                                       |                                                      |                     |                             |                      |                                         |                                        |                                              |                      |
|                                              |                                                                                                    |                                                                                                    |                                                              |                                     |                                      |                                         |                                       |                                                      |                     |                             |                      |                                         |                                        |                                              |                      |
|                                              |                                                                                                    |                                                                                                    |                                                              |                                     |                                      |                                         |                                       |                                                      |                     |                             |                      |                                         |                                        |                                              |                      |
|                                              |                                                                                                    |                                                                                                    | O Z ens37: <li>twe ca</li>                                   | pture in progress>                  |                                      |                                         |                                       |                                                      |                     |                             | Packets: 60          | Displayed: 60 (10                       | 0.0%)                                  |                                              | Profile: Default     |

Detonating malware can save a lot of time before diving deep into reverse engineering as it allows you to gather insight and create an unbiased hypothesis. In this example, when we detonated this trickbot sample there were three callouts that stuck out:

The callouts were to fetch files from Microsoft Updates site; these cab files called were automatic updaters of untrusted certificates. A certificate trust list is a predefined list of items signed by a trusted entity. These requested cab files are used to update and expand the existing functionality by adding known untrusted certificates to the untrusted certificate store by using a certificate trust list.

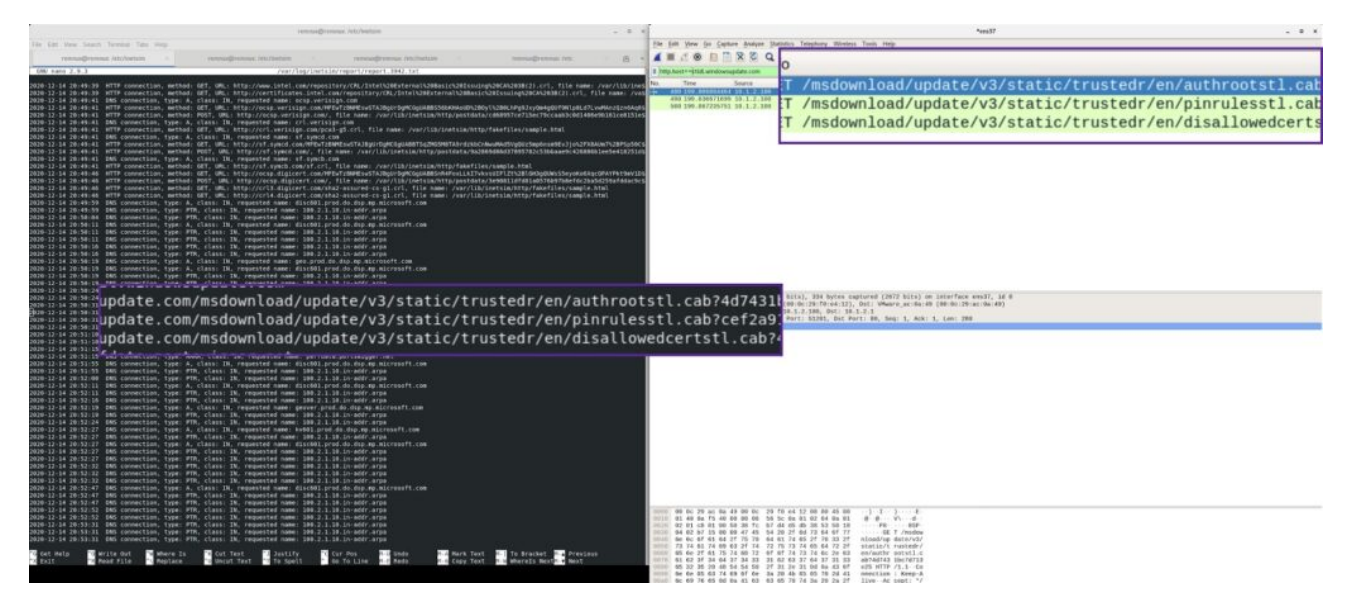

Although Trickbot is one of the more prolific malware strains today and is more complex than a few callouts, it is a good starting point if you are in the beginning stages of research and have never encountered this binary.

I've been successfully using this lab setup for many years. A real-world example of using this lab setup occurred when I was brought in to help with an incident at short notice back in 2016. I didn't have time for an initial triage of the binary as I was joining a war room call for the briefing by the investigation team lead. I started both VMs from snapshots and detonated the binary while being brought up to speed about the incident. Within 5 minutes, I informed the investigation lead about an IP that the specific binary was calling out to, which was enough to give the threat hunters a place to begin. After the war room call, I started reversing the malware and extracting additional IOCs and TTPs.

# Conclusion

A lab environment setup and configuration varies during malware analysis. When analyzing malware you need different tools to dissect and do deep analysis. I hope the SentinelLabs RevCore Tools and configurations in this setup assists, but there might be a time that you need to analyze something different, like a dot net file, and may need an additional tool to fully disassemble the binary. The journey of reversing malware is a marathon and not a sprint; growing your skill and learning from every malware analyzed should be the goal.

#### Resources

https://support.microsoft.com/en-us/help/2677070/an-automatic-updater-of-untrusted-certificates-is-available-for-window

https://askubuntu.com/questions/191226/dnsmasq-failed-to-create-listening-socket-for-port-53-address-already-in-use

https://gallery.technet.microsoft.com/scriptcenter/Change-the-Desktop-b5b2141c

https://gist.github.com/trietptm/b84ccad9db01f459ac7e